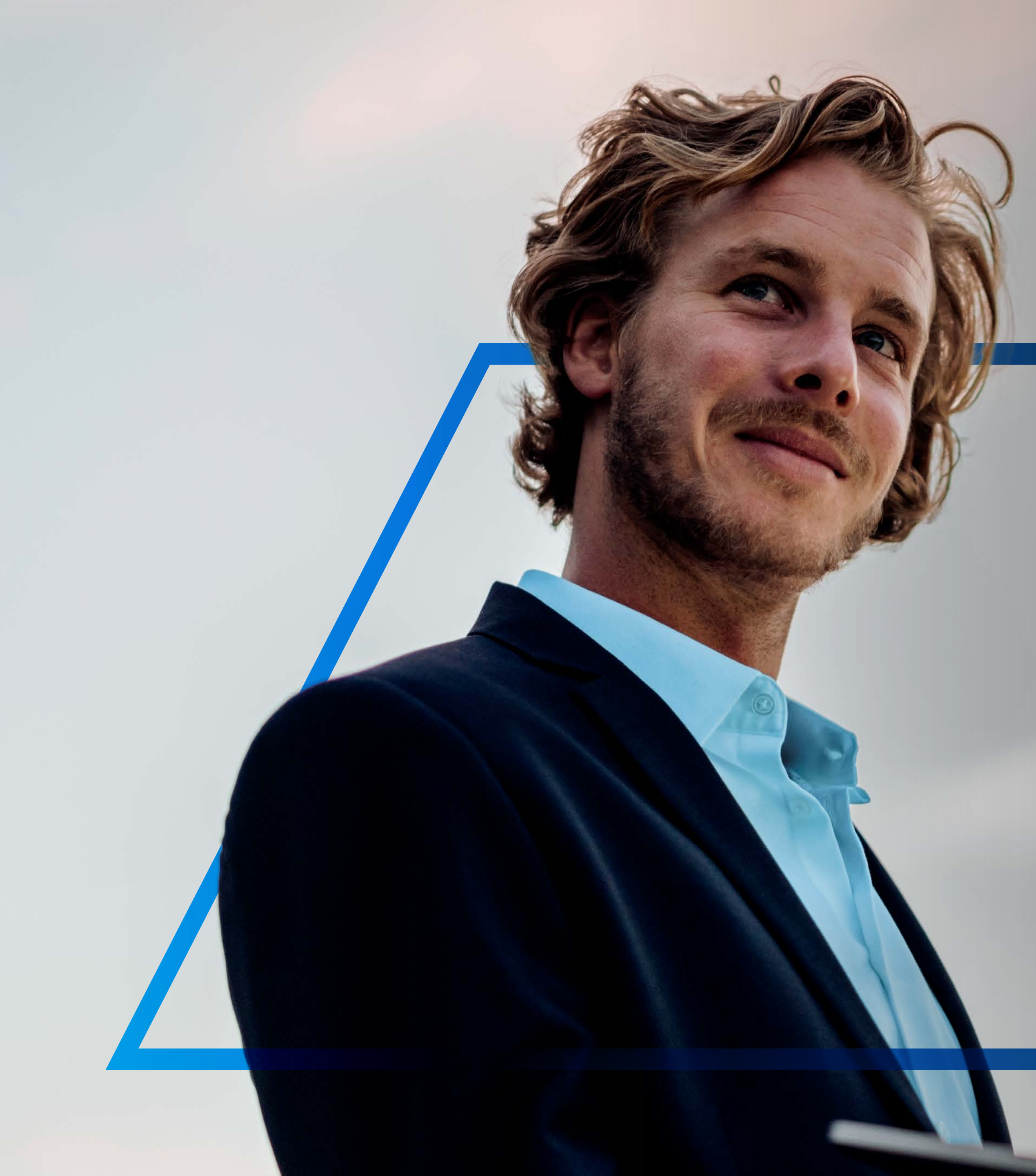

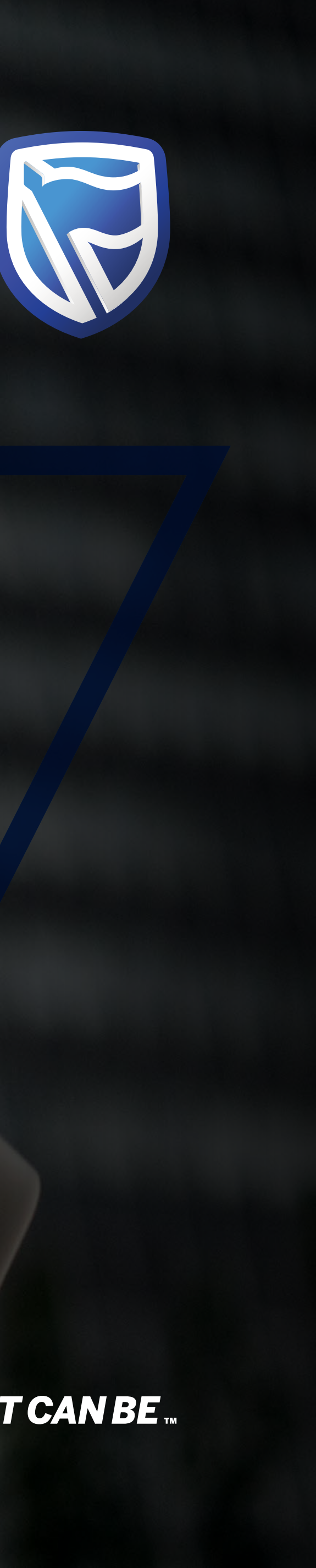

## TOKEN ACTIVATION

Standard Bank IT CANBE

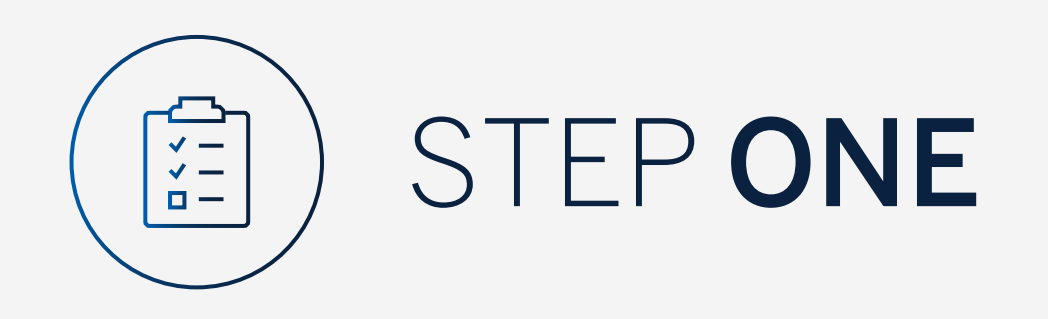

Go to:

www.international.standardbank.com

- Click on "sign into your accounts"
- Go to "Internet Banking"
- Sign in using your **Username** and **Password**

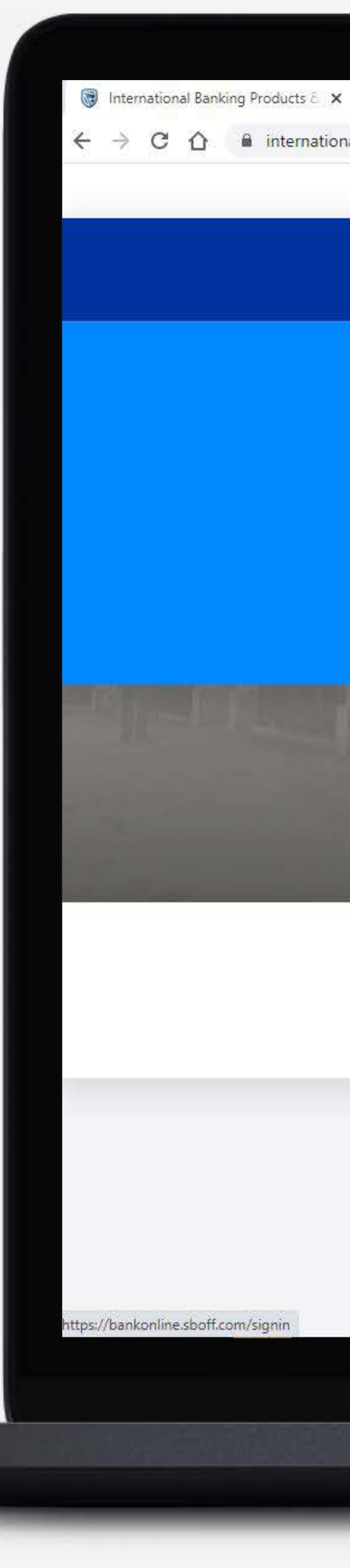

| +                  |                                     |                       |              |                 |                     |                   |    |
|--------------------|-------------------------------------|-----------------------|--------------|-----------------|---------------------|-------------------|----|
| al.standardbank.co | m                                   |                       |              |                 |                     |                   |    |
|                    | Personal Business Wealth            |                       |              |                 | About us Contact us | s 🕜 International |    |
|                    | 🗑 Standard Bank                     | Products and Services | Ways to bank | News Learn Mo   | ore Q               | Sign into your A  |    |
|                    |                                     |                       |              |                 |                     |                   |    |
|                    |                                     | ESTMENT PORTAL        |              |                 | NTERNET BANKING     |                   |    |
|                    | PORTFOLIO ONLINE                    |                       |              |                 |                     |                   |    |
|                    |                                     |                       |              |                 |                     |                   |    |
|                    | UK property market, and how you can | benefit.              |              |                 | *                   |                   |    |
|                    |                                     |                       |              |                 |                     |                   | H. |
|                    | 鼠                                   | ណ៍                    |              | 000             |                     | <u>ሱ</u>          |    |
|                    | Bank with us                        | Borrow for your n     | needs        | Grow your money | Preserve            | what matters      |    |

#### Taking your business international?

See our business banking services that support your company's global growth.

Switch to business >

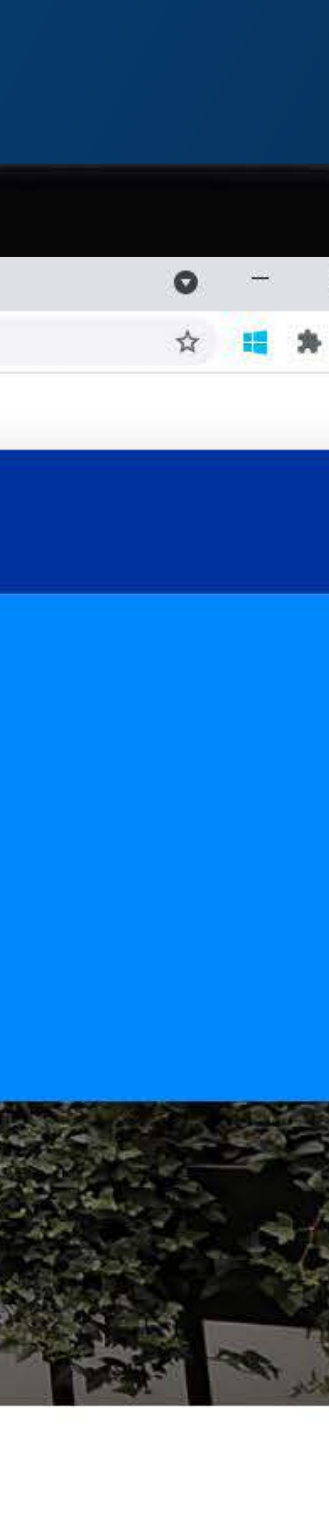

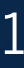

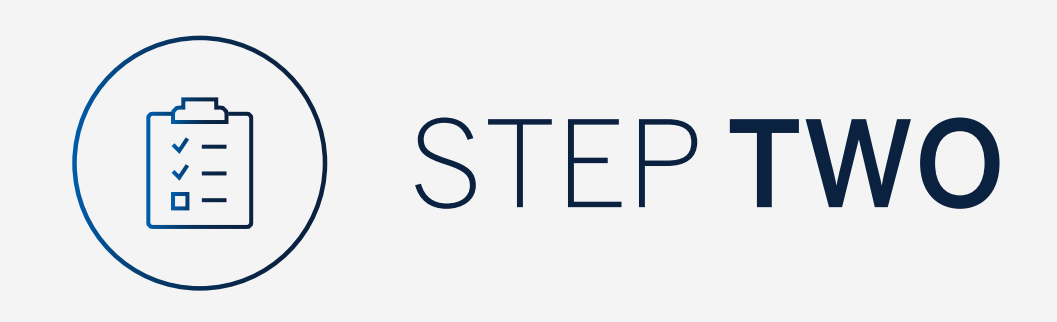

You may be asked to check your email for a verification code.

Please enter the verification code and click "Submit".

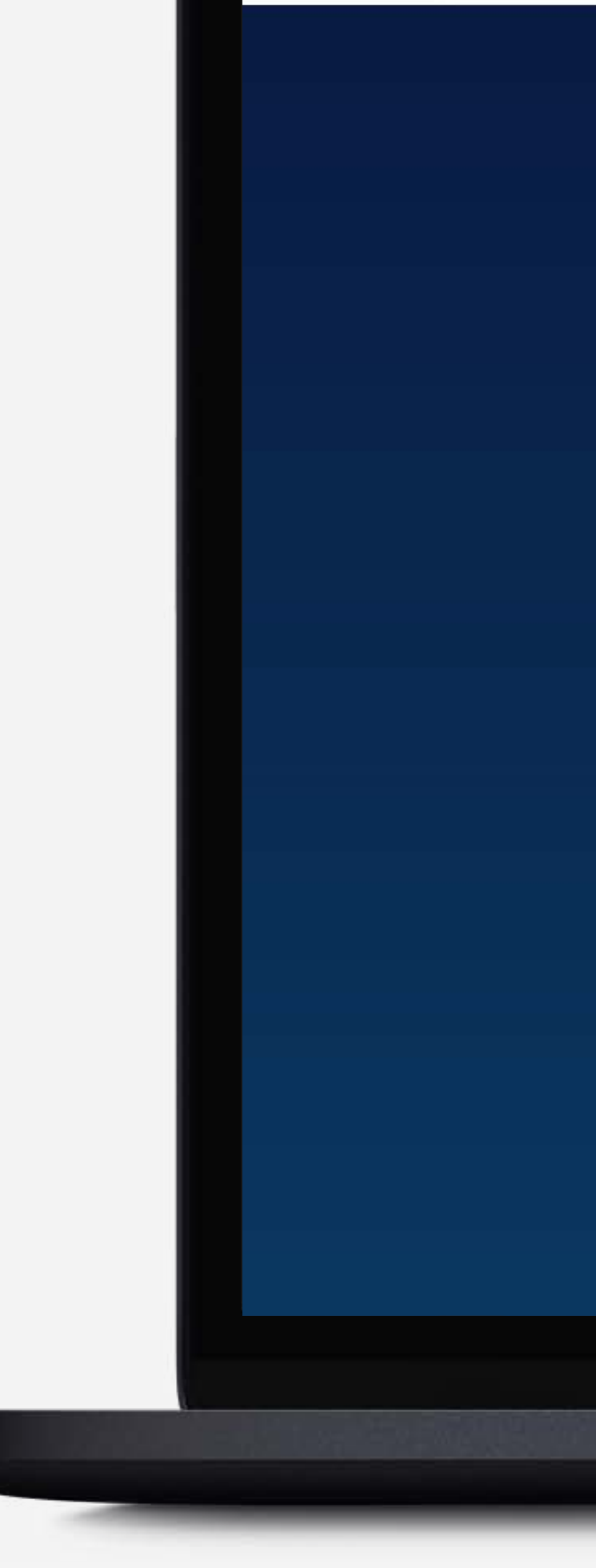

😽 Standard Bank Online

 $\leftarrow$   $\rightarrow$  C  $\triangle$   $\square$  bankonline.sboff.com

× +

| A verification code has been sent      | 0         |
|----------------------------------------|-----------|
| s*****@1**.c**                         |           |
| Your code will be valid for 15 minutes |           |
|                                        | RESEN SUB |

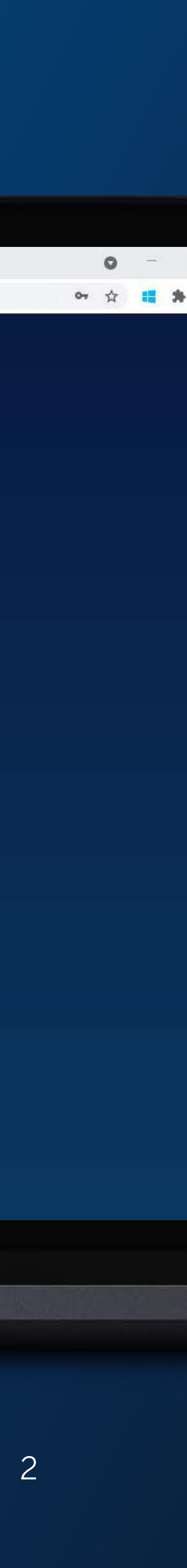

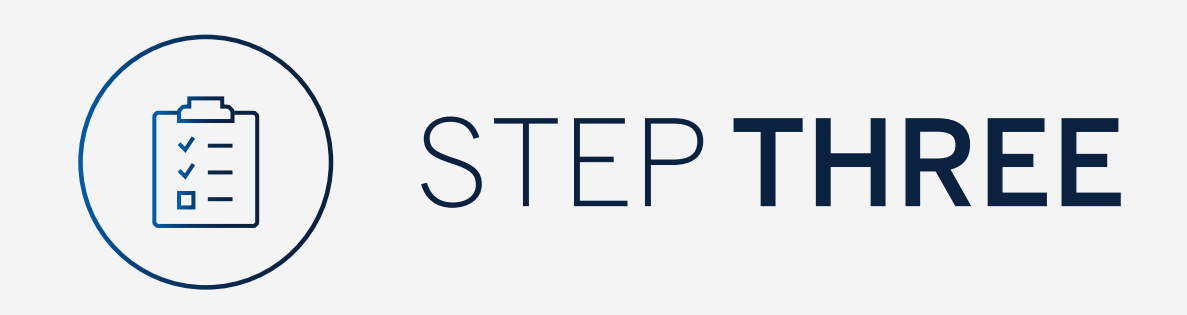

Click on "Settings" in the menu.

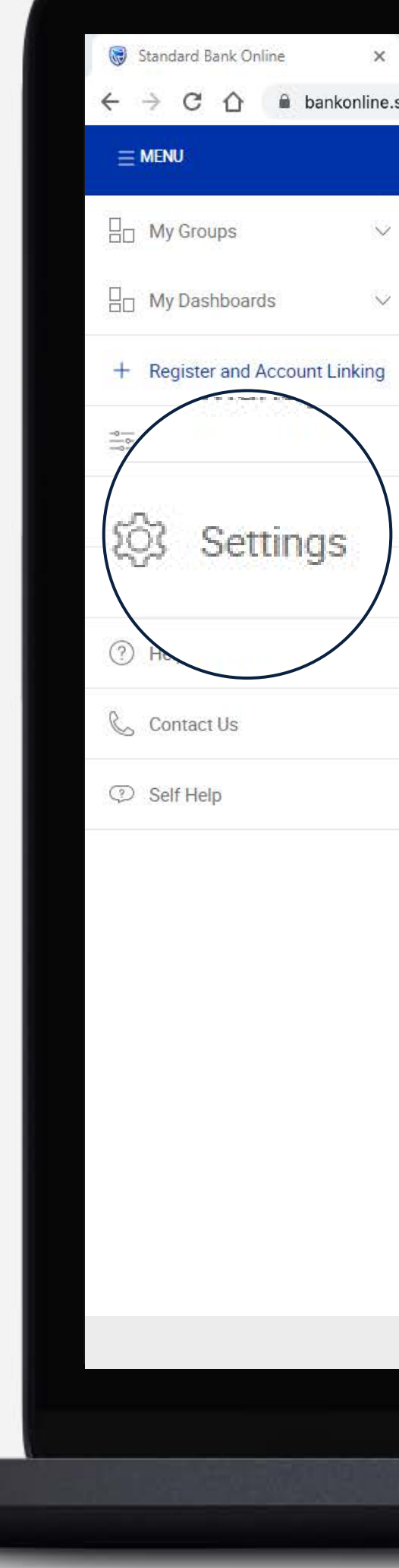

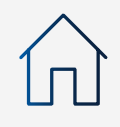

|                                                                                    |                                             | L                |
|------------------------------------------------------------------------------------|---------------------------------------------|------------------|
|                                                                                    |                                             | @ SECURE MESSAGE |
| ) Your Profile 🔻                                                                   |                                             |                  |
| All pending transactions                                                           |                                             |                  |
| O Account Transfers O Customer Transfers O Payments 1 Be                           | eneficiaries                                |                  |
|                                                                                    |                                             |                  |
| ustomer list                                                                       |                                             |                  |
| Customer list                                                                      |                                             |                  |
| Customer list           Search customers by name or number           Customer Name | Customer number                             |                  |
| Customer list          Customer Name         G                                     | Customer number                             |                  |
| Customer list   Customer Name   G   GROUP G BP 1 LTD~WINWEB                        | Customer number<br>0090142980               |                  |
| Customer list   Customer Name   G   GROUP G BP 1 LTD~WINWEB                        | Customer number<br>0090142980<br>0090142981 |                  |

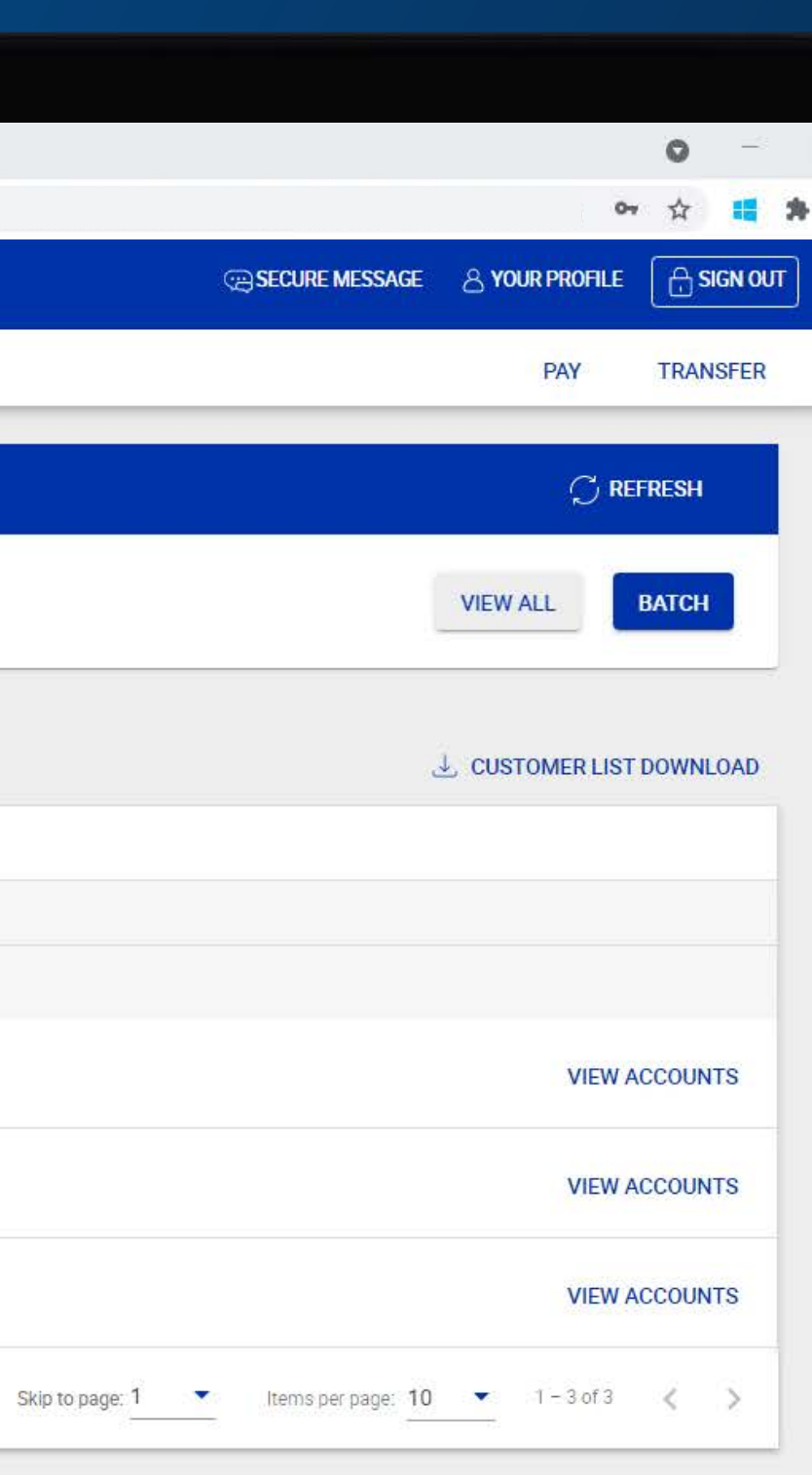

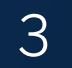

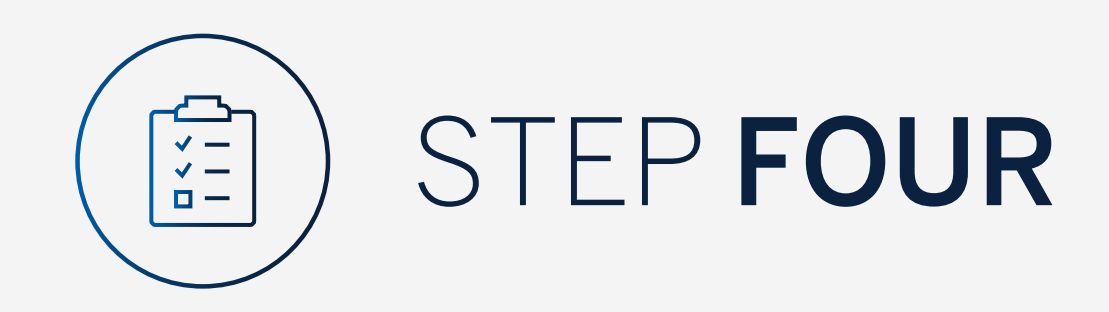

#### Click on "Activate token".

Standard Bank Online ×  $\leftrightarrow$   $\rightarrow$  C  $\triangle$  a bankonline. ✓ Settings Hy Groups B My Dashboards  $\sim$ + Register and Account Linking 🚋 Manage User Rights 🔯 Settings 8 Profile Help and Services 📞 Contact Us Self Help

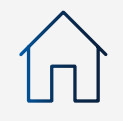

| +          |                  |
|------------|------------------|
| .sboff.com |                  |
|            | ) SECURE MESSAGE |

|      | Linked Devices (1)                                |
|------|---------------------------------------------------|
|      | Remove devices from your internet banking profile |
|      | Terms of use                                      |
|      | ditions                                           |
| Acti | Vate token                                        |
|      | A ativate taken                                   |
|      | Activate token                                    |
|      |                                                   |

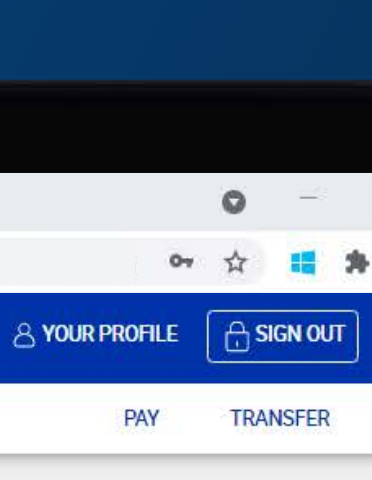

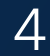

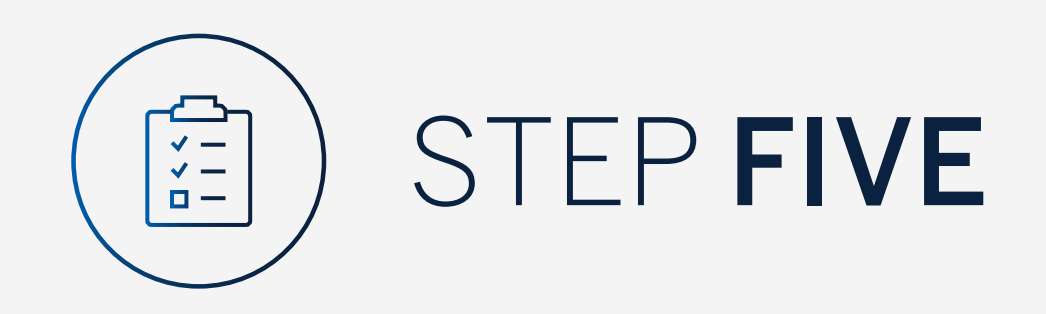

Enter "Internet Client Number".

Click "Next".

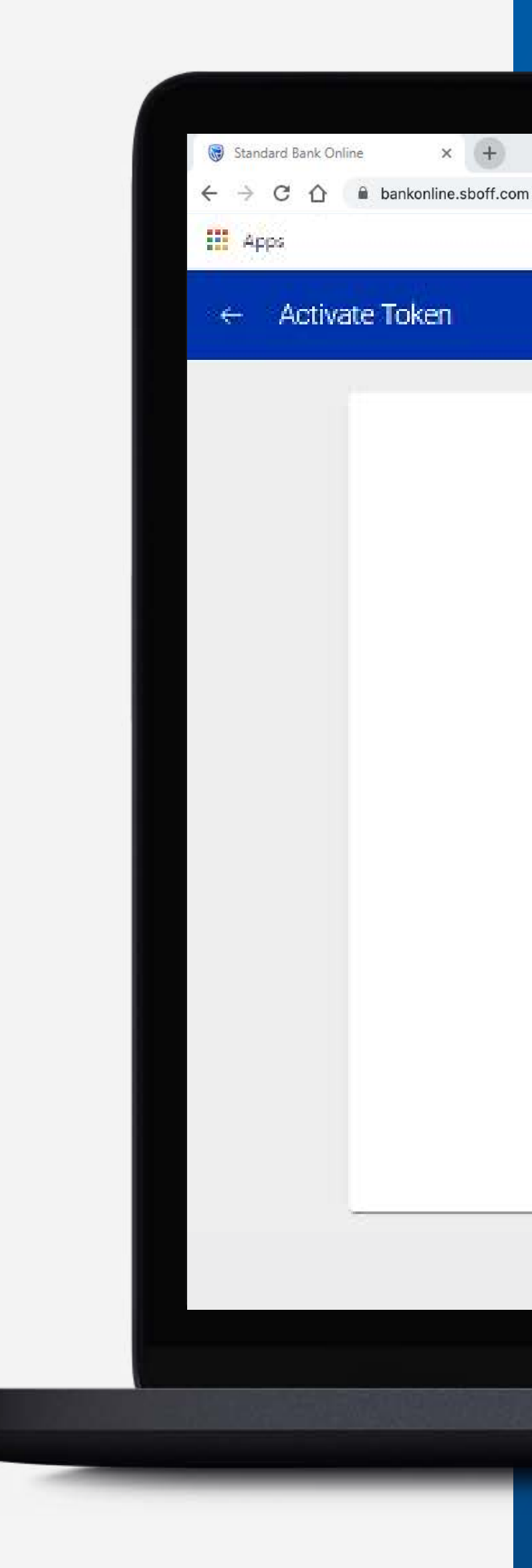

### 

#### Activate Token

| 0 | Enter your Offshore Internet Banking details                                                                                     |  |  |  |  |  |
|---|----------------------------------------------------------------------------------------------------|--|--|--|--|--|
|   | internet Client Number<br>50562585                                                                                               |  |  |  |  |  |
|   | CANCEL NEXT                                                                                                    |  |  |  |  |  |
| 0 | Enter the 10 digit serial number on the label on the back of the security token                                                  |  |  |  |  |  |
| 3 | Press the button on the token to generate the security code. Enter the code into the security code box                           |  |  |  |  |  |
| 0 | Press the button again to generate another security code. Enter the<br>security code below and then click on the Activate button |  |  |  |  |  |

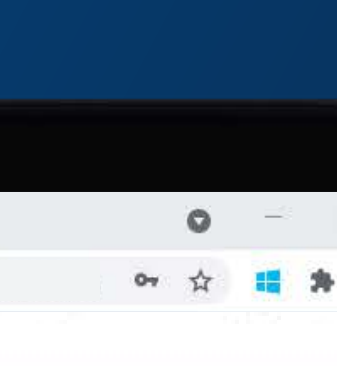

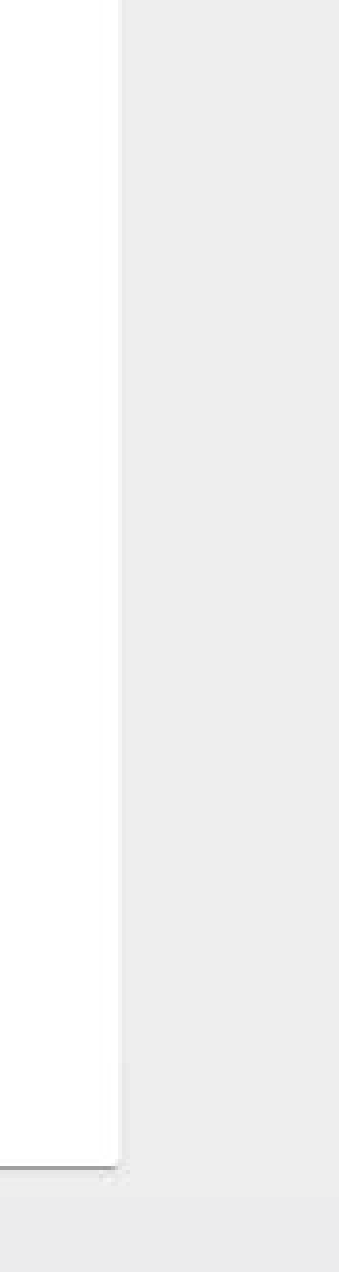

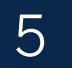

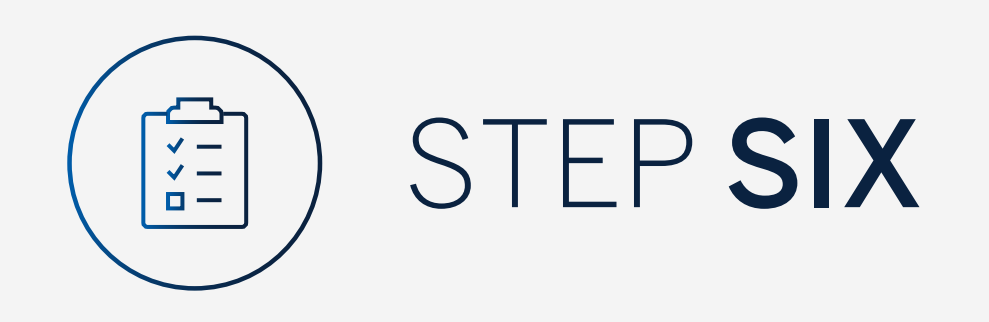

### **Enter** the **10 digit serial number** on the label on the back of the security token.

Click "Next".

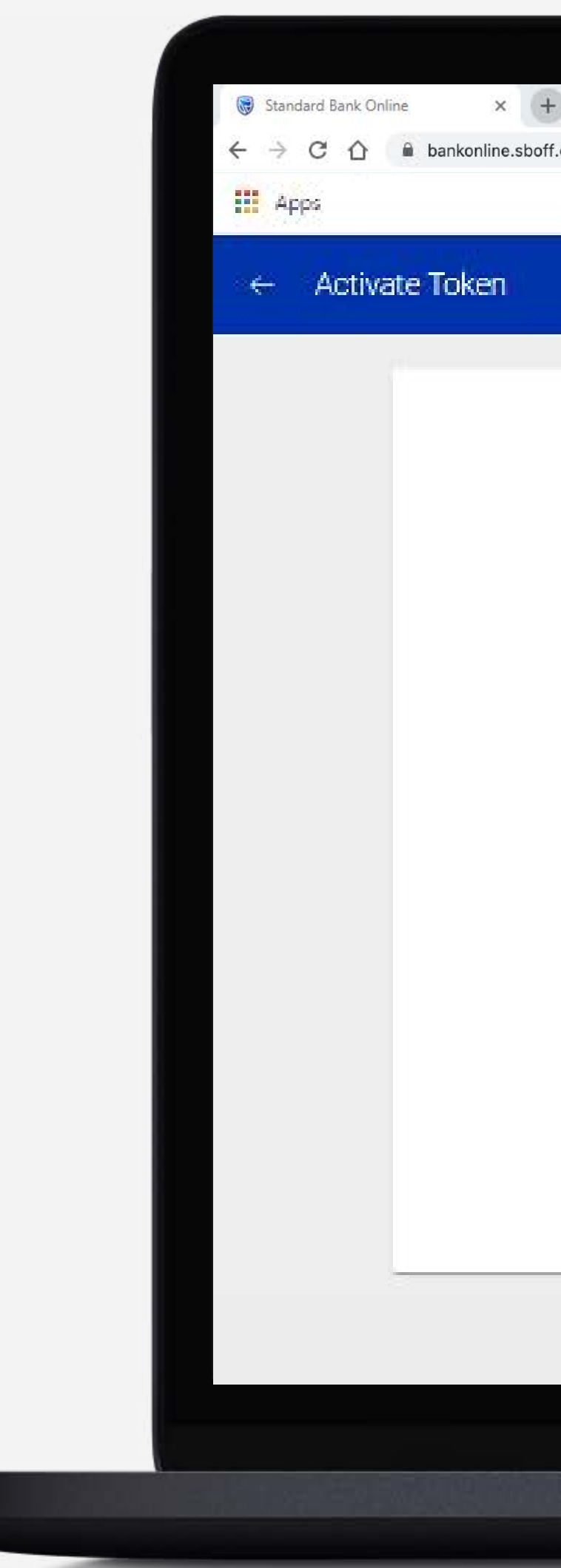

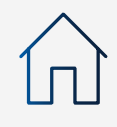

| ±                                                                                                    |                                                                                                    |  |
|----------------------------------------------------------------------------------------------------|----------------------------------------------------------------------------------------------------|--|
| poff.com                                                                                                    |                                                                                                    |  |
|                                                                                                    |                                                                                                    |  |
|                                                                                                    |                                                                                                    |  |
|                                                                                                    |                                                                                                    |  |
|                                                                                                    | $\mathbf{V}$                                                                                              |  |
|                                                                                                    |                                                                                                    |  |
|                                                                                                    |                                                                                                    |  |
|                                                                                                    | Activate Token                                                                                            |  |
|                                                                                                    |                                                                                                    |  |
| 0                                                                                                    | Enter your Offshore Internet Banking details                                                              |  |
| The second second second second second second second second second second second second second second second se |                                                                                                    |  |
|                                                                                                    | Enter the 10 dinit social number on the label on the back of the                                          |  |
| (2)                                                                                                    | security token                                                                                            |  |
|                                                                                                    | Serial number                                                                                             |  |
|                                                                                                    | 3562992123                                                                                                |  |
|                                                                                                    |                                                                                                    |  |
|                                                                                                    | CANCEL NEXT                                                                                               |  |
|                                                                                                    |                                                                                                    |  |
|                                                                                                    |                                                                                                    |  |
| 3                                                                                                    | Press the button on the token to generate the security code. Enter the<br>code into the security code box |  |
|                                                                                                    |                                                                                                    |  |
|                                                                                                    | Press the button again to generate another security code. Enter the                                       |  |
| 9                                                                                                    | security code below and then click on the Activate button                                                 |  |
|                                                                                                    |                                                                                                    |  |
|                                                                                                    |                                                                                                    |  |

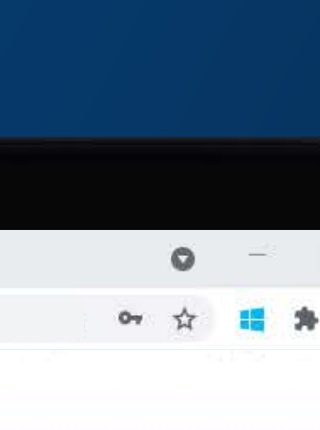

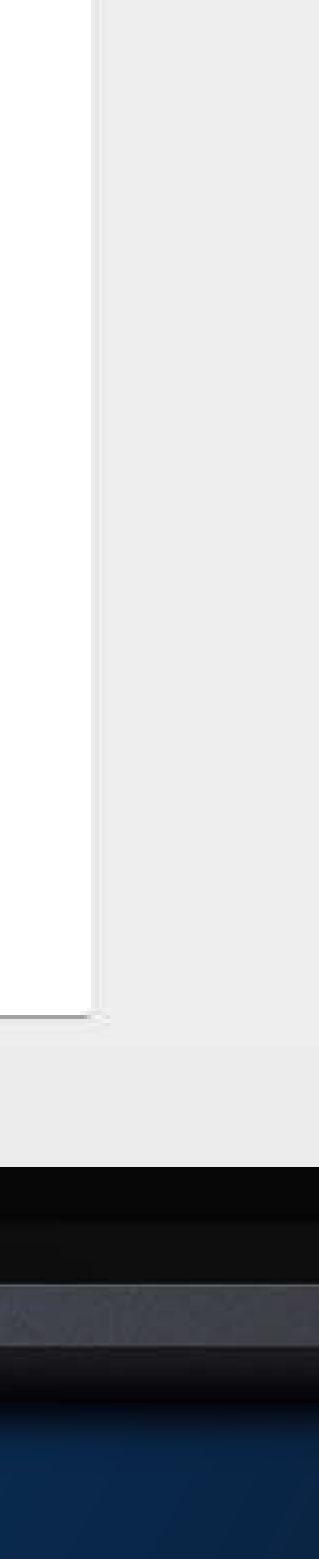

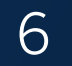

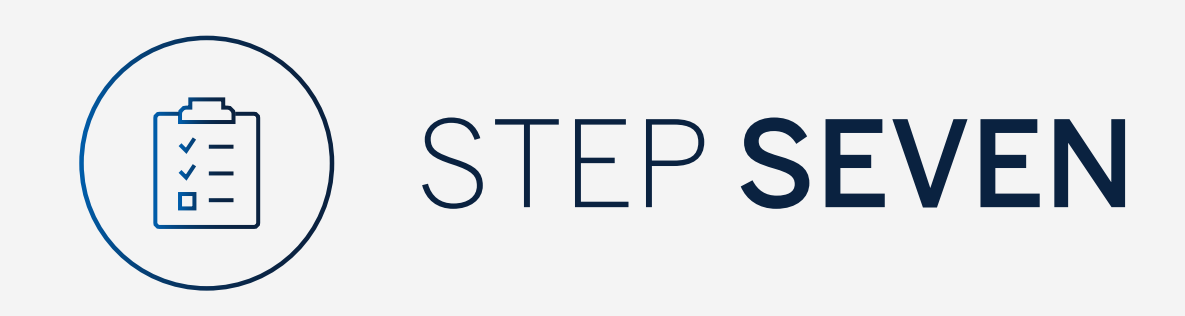

Press the button on the token to generate the security code.

**Enter** the code into the security code box on screen.

#### Click "Next".

Wait for 30 seconds while the code is validated.

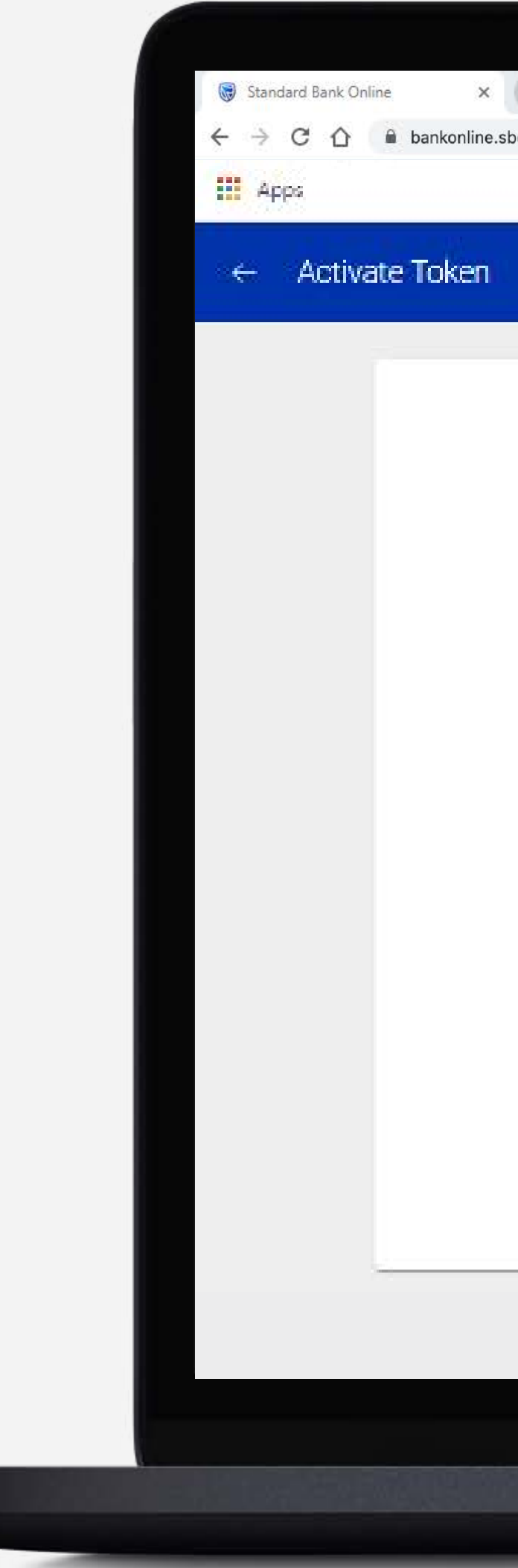

| Activate Token                                                                                                    |  |
|----------------------------------------------------------------------------------------------------|--|
| Enter your Offshore Internet Banking details                                                                                  |  |
| Enter the 10 digit serial number on the label on the back of the security token                                               |  |
| Press the button on the token to generate the security code. Enter the code into the security code box                        |  |
| Security Code #1<br>123456                                                                                                    |  |
| CANCEL                                                                                                    |  |
| Press the button again to generate another security code. Enter the security code below and then click on the Activate button |  |

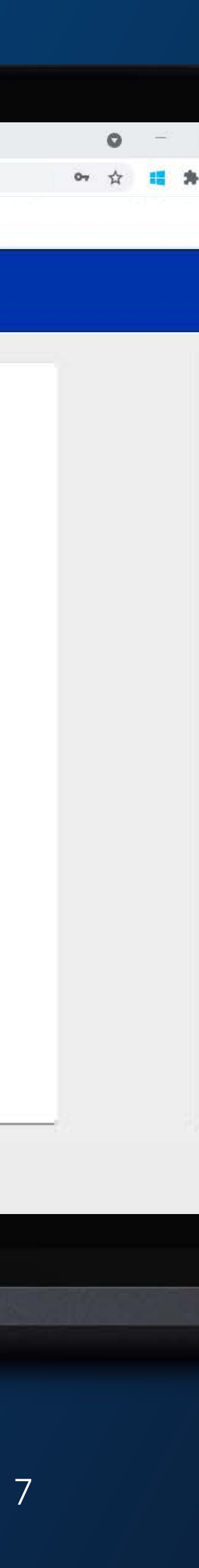

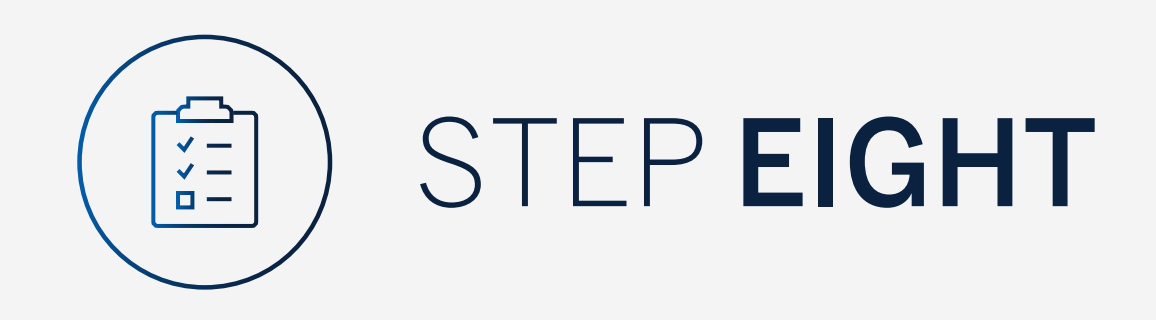

Press the button again to generate another security code.

Enter the security code below and then click on "Activate Token".

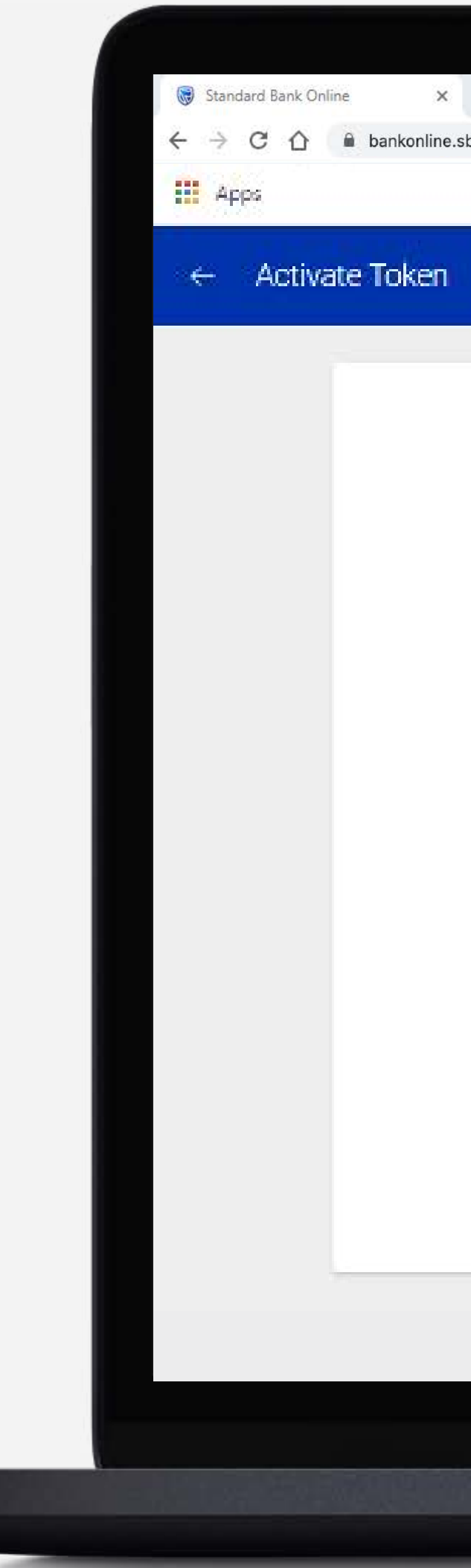

| Activate Token                                                                                                    |  |
|----------------------------------------------------------------------------------------------------|--|
| Enter your Offshore Internet Banking details                                                                                  |  |
| Enter the 10 digit serial number on the label on the back of the security token                                               |  |
| Press the button on the token to generate the security code. Enter the code into the security code box                        |  |
| Press the button again to generate another security code. Enter the security code below and then click on the Activate button |  |
| CANCEL ACTIVATE TOKEN                                                                                                    |  |

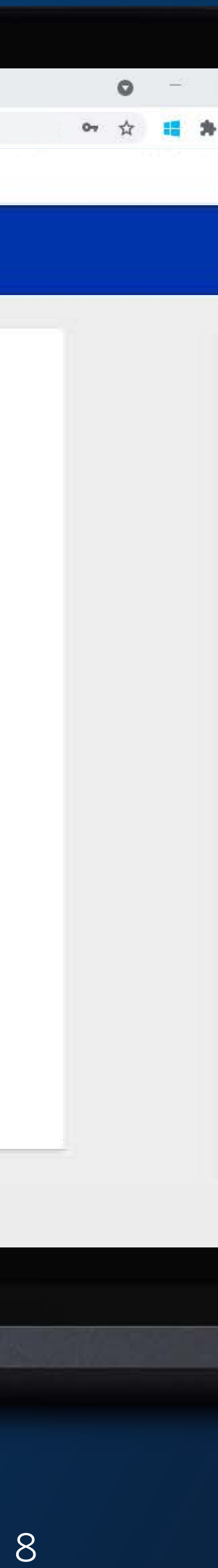

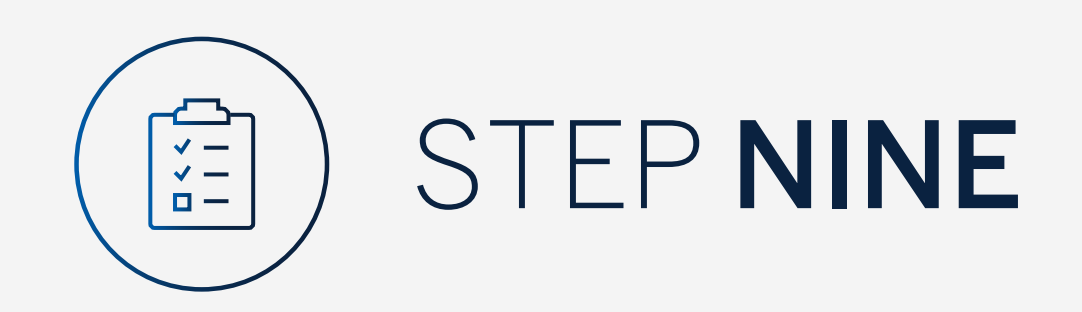

#### Click "Done".

🔛 Apps  $\leftarrow$  Activate Token

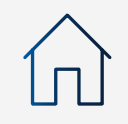

| Standard Bank Online × +       |                                                                                                    |
|--------------------------------|----------------------------------------------------------------------------------------------------|
| ← → C ☆ 🔒 bankonline.sboff.com |                                                                                                    |
| Apps .                         |                                                                                                    |
| ← Activate Token               |                                                                                                    |
|                                |                                                                                                    |
|                                | Activate Token                                                                                                    |
|                                | 1 Enter your Offshore Internet Banking details                                                                                |
|                                | 2 Enter the 10 digit serial number on the label on the back of the security token                                             |
|                                | Press the button on the token to generate the security code. Enter the code into the security code box                        |
|                                | Security Code #1 123456                                                                                                    |
|                                | CANCEL                                                                                                    |
|                                | Press the button again to generate another security code. Enter the security code below and then click on the Activate button |
|                                |                                                                                                    |

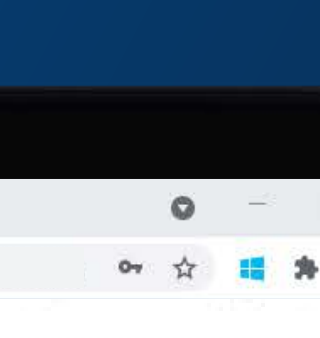

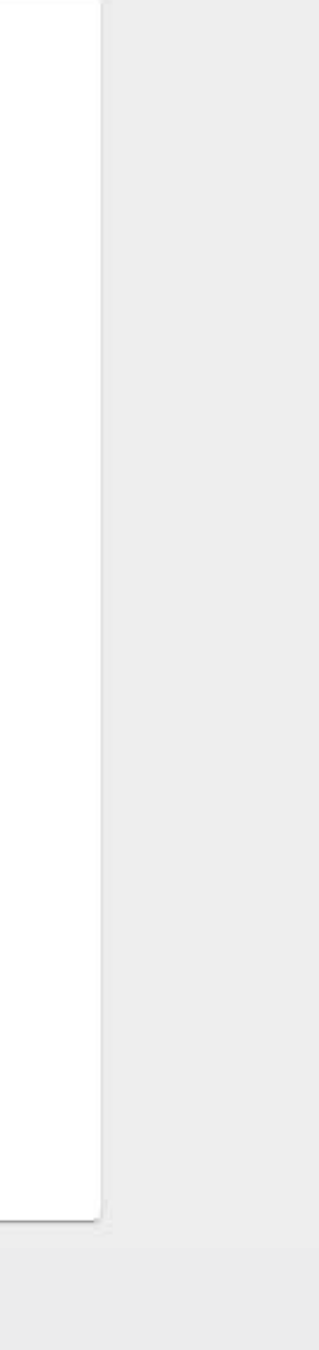

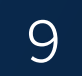

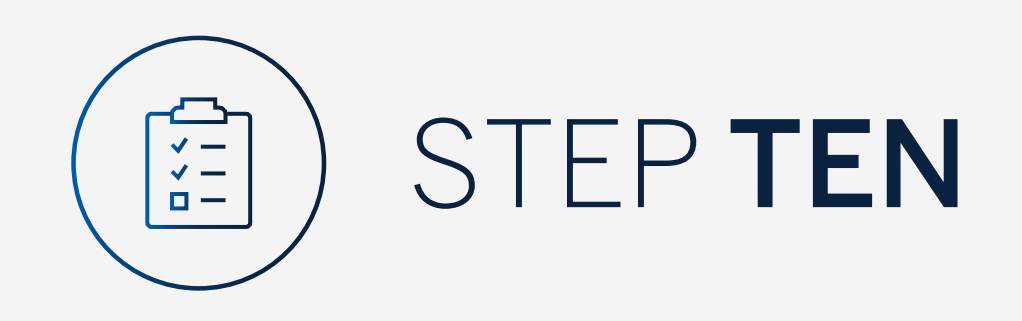

## You will be returned to the Profile and Settings window.

|    | Stand         | dard B  | ank O  | nlin | ie  | ×          |
|----|---------------|---------|--------|------|-----|------------|
| ←  | $\rightarrow$ | C       | 仚      | (    |     | bankonline |
| JU | MEN           | U       |        |      |     |            |
| 80 | My            | Group   | s      |      |     | ~          |
| 80 | My            | Dashb   | oards  | 5    |     | $\sim$     |
| +  | Reg           | ister a | and Ac | co   | unt | Linking    |
| -0 | Mar           | nage L  | Jser R | igh  | ts  |            |
| \$ | Set           | tings   |        |      |     |            |
| 8  | Prof          | ile     |        |      |     |            |
| ?  | Help          | o and   | Servic | es   |     |            |
| S  | Con           | tact L  | ls     |      |     |            |
| Ţ  | Self          | Help    |        |      |     |            |
|    |               |         |        |      |     |            |
|    |               |         |        |      |     |            |
|    |               |         |        |      |     |            |
|    |               |         |        |      |     |            |
|    |               |         |        |      |     |            |
|    |               |         |        |      |     |            |
|    |               |         |        |      |     |            |
|    |               |         |        |      |     |            |
|    |               |         |        |      |     |            |
|    |               |         |        |      |     |            |

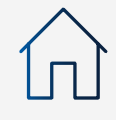

| × +          |                 |
|--------------|-----------------|
| ne.sboff.com |                 |
|              | 🕀 SECURE MESSAG |
| Settings     |                 |

| •          | Linked Devices (1)<br>Remove devices from your internet banking profile |
|------------|-------------------------------------------------------------------------|
| Terms of   | use                                                                     |
|            | Terms and conditions                                                    |
| Activate t | oken                                                                    |
|            | Activate token                                                          |

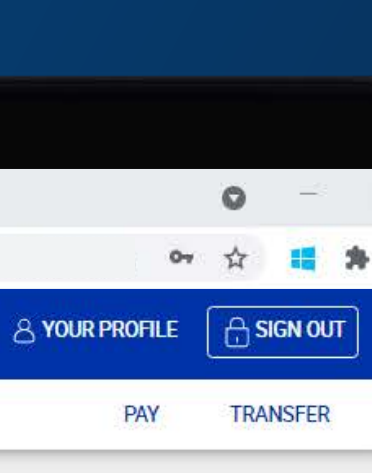

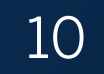

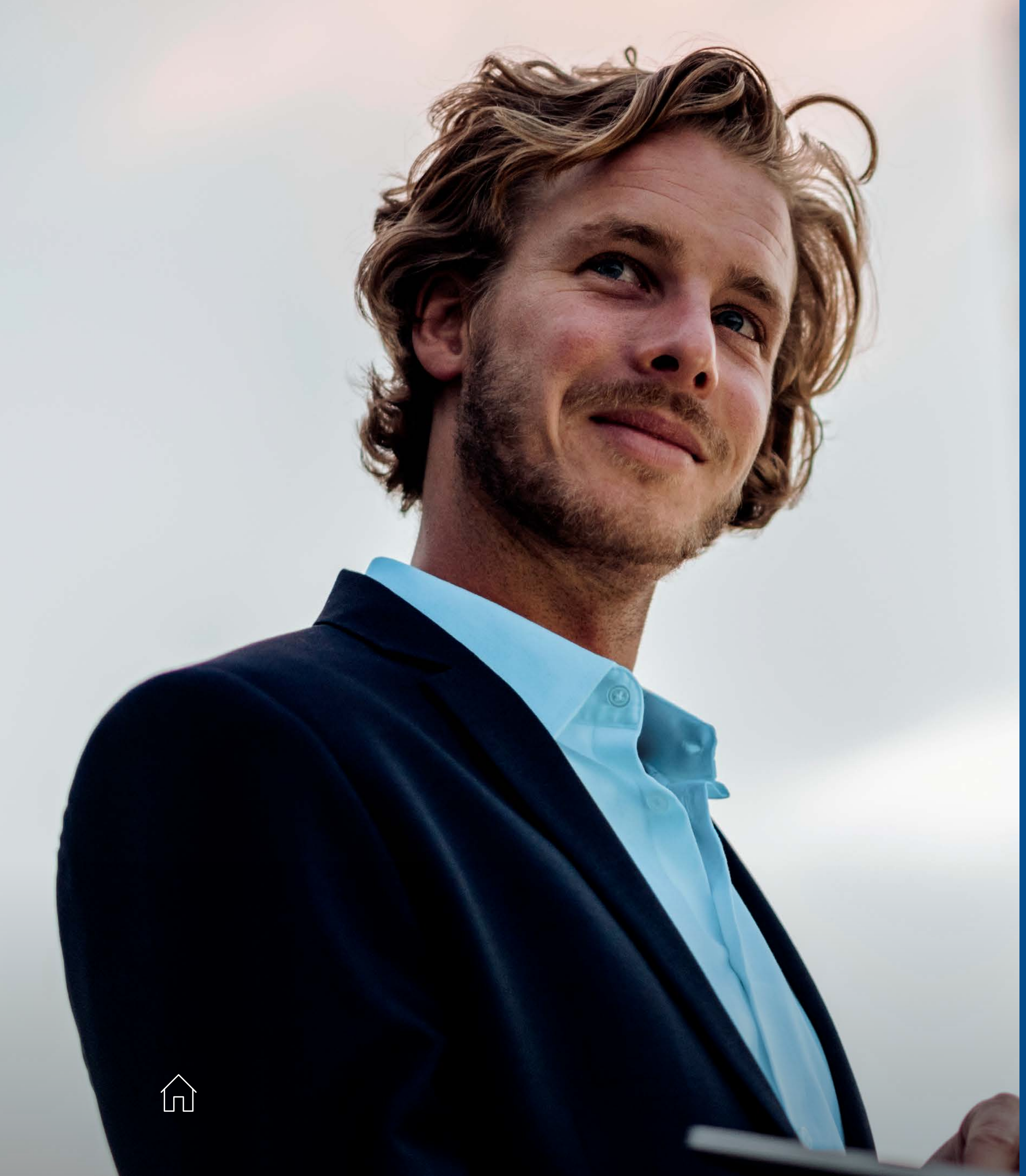

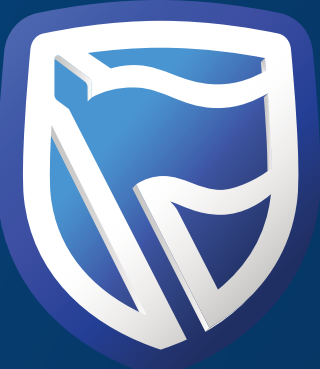

# THANK YOU

Standard Bank *IT CAN BE*